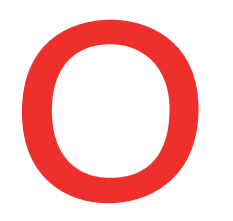

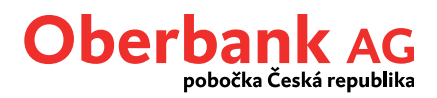

## Import dat

Propojte Klientský portál Oberbank Business se svým finančním účetnictvím. Platební soubory lze z Vašeho účetního programu snadno exportovat a importovat do Klientského portálu Oberbank Business.

Pro nahrávání dat do Klientského portálu Oberbank Business se nabízejí 2 možnosti.

Potřebujete-li postupovat rychle, začněte s importem pomocí ikony "Import dat" na úvodní stránce.

| Import platebního<br>souboru | 0 | Nové |
|------------------------------|---|------|
| Vybrat soubor                |   |      |
| Prohledat                    |   |      |
|                              |   |      |
|                              |   |      |
|                              |   |      |
|                              |   |      |

Druhá varianta importu dat je možná v záložce "Finance" pod funkcí "Nový příkaz / Import dat".

| Finance |                               |                          |                                                                                                    |                  |                              |
|---------|-------------------------------|--------------------------|----------------------------------------------------------------------------------------------------|------------------|------------------------------|
| Zůstatk | y v 🚺 Měna účtu 🗸 🗸           |                          |                                                                                                    | 0 C L            | A Nový příka                 |
|         |                               |                          |                                                                                                    |                  | Nový příkaz                  |
| ✓ Fir   | ancování                      |                          |                                                                                                    |                  | Příkaz k inkasu              |
|         | Označení 🛟                    | IBAN 🗘                   | K dispozici 🗘                                                                                                    | Aktuální hodnot: | Nové ručení                  |
| >       | úver                          | ATT11500-0007-1112-3015  |                                                                                                    | -0.6721612       | Import platebního<br>souboru |
| ~       | tcheckomean-orasihandologandi | AT04 1800 8804 (798,708) | a ser and the series                                                                                                    | 1401122086       | SEPA inkaso                  |
|         | Firemní běžný účet            |                          | the construction of the second second s |                  | Hromadný příkaz              |

Bez ohledu na zvolenou variantu musíte vždy nejprve vybrat platební soubor prostřednictvím funkce "Prohledat".

| Γ |                           |                                    |      |
|---|---------------------------|------------------------------------|------|
|   | • • • •<br>Import dat     |                                    | ×    |
|   | Vybrat soubor * Prohledat |                                    |      |
|   |                           | Přidat k otevřeným příkazům Zavřít | Dále |

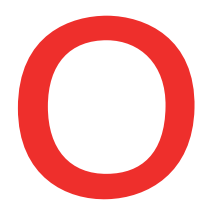

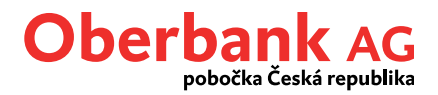

Vybraný soubor bude po technické stránce ověřen a zkontrolován. Poté jsou Vám k dispozici všechny nabízené varianty importu.

| 6 |
|---|
|   |
|   |
|   |
|   |
|   |
|   |
|   |
|   |

| 1 | <b>Importovat jako datový soubor</b><br>Při importu datovým souborem nelze příkazy na datovém médiu upravovat ani mazat.<br>Maximálně:<br>20 položek<br>2 500 transakcí na jednom datovém médiu |
|---|----------------------------------------------------------------------------------------------------|
| 2 | <b>Importovat jako transakce</b><br>Při importu formou transakce lze příkazy v procesu importu pouze smazat. V přehledu                                                                         |

Při importu formou transakce lze příkazy v procesu importu pouze smazat. V přehledu příkazů je pak podle potřeby možné platební příkazy upravovat, popř. smazat.

Po výběru varianty importu a kliknutí na "Dále" se zobrazí přehled všech transakcí v datovém souboru. Kliknutím na levou šipku se otevře hlavička datového souboru.

| Souhrn                                                                                        |          |                                                        |             |           |            |  |
|-----------------------------------------------------------------------------------------------|----------|--------------------------------------------------------|-------------|-----------|------------|--|
| Částka v měně Příkazce Partner Ref. platby/Účel platby Termín                                 |          |                                                        |             |           |            |  |
| <b>&gt;</b>                                                                                   | 0,06 EUR | Schechermager Groechenheite<br>HTTT THEOREM TITTE MITE | viz detaily | 1 Příkazy | 10.08.2021 |  |
| Zahlungsdatei.xml - 1,71 KB 1 Stav, 1 Počet transakci/Částka 0,06 EUR                         |          |                                                        |             |           |            |  |
|                                                                                               |          |                                                        |             |           |            |  |
| Datum splatnosti bylo přizpůsobeno, jelikož není bankovním dnem, případně spadá do minulosti. |          |                                                        |             |           |            |  |
|                                                                                               |          |                                                        |             |           |            |  |
| Přidat k otevřeným příkazům Zavřit Dále                                                       |          |                                                        |             |           |            |  |
|                                                                                               |          |                                                        |             |           |            |  |

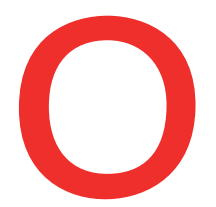

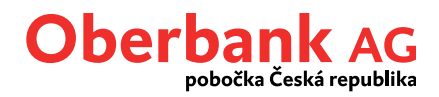

| ●●●●<br>Souhrn              | n n n n n n n n n n n n n n n n n n n |                                                         |                                       |                                  |            |          |
|-----------------------------|---------------------------------------|---------------------------------------------------------|---------------------------------------|----------------------------------|------------|----------|
|                             | Částka v měně                         | Příkazce                                                | Partner                               | Ref. platby/Účel platby          | Termín     |          |
| ~                           | 0,06 EUR                              | Kelsarhannapa (Innaihanidis.<br>ATTI 1600-0007 TITE MTB | viz detaily                           | 1 Příkazy                        | 10.08.2021 |          |
|                             |                                       |                                                         |                                       |                                  |            | ×        |
|                             | Příkazce                              |                                                         | Kabanharmayan demankamilaka           | UNITED COM E                     |            |          |
|                             | Označení hromadného příkazu           |                                                         | Import platebního souboru 🔐 🖉 📰 🕬 📼 👀 | 1                                |            |          |
|                             | Typ příkazu                           |                                                         | SEPA platební příkaz                  |                                  |            |          |
|                             | Kontrolní číslo transakce             |                                                         | 08001180000018382                     |                                  |            |          |
|                             | Datum splatnosti                      |                                                         | 10.08.2021                            |                                  |            |          |
|                             |                                       | Načísť transakce                                        |                                       |                                  |            |          |
|                             |                                       |                                                         | 1 T                                   | ransakce/Částka                  |            | 0,06 EUR |
| Zahlungsdatei.xml - 1,71 KB |                                       |                                                         |                                       | 1 Stav, 1 Počet transakci/Částka |            | 0,06 EUR |

Zde mimo jiné najdete příkazce, hromadné označení příkazu, typ příkazu a datum provedení. Kliknutím na "Načíst transakce" získáte přehled všech transakcí.

Po kontrole načtených transakcí je soubor připraven k autorizaci, jež provedete kliknutím na "Podepsat pomocí App", poté budete automaticky přesměrováni do aplikace Oberbank Security.

| e e e<br>Souh | ■ ●                         |                                                          |                                    |                           |                                  | ×            |
|---------------|-----------------------------|----------------------------------------------------------|------------------------------------|---------------------------|----------------------------------|--------------|
|               | Částka v měně               | Příkazce                                                 | Partner                            | Ref. platby/Účel platby   | Termín                           |              |
| ~             | 0,06 EUR                    | Schachermager-Droadhandels-<br>4775 Hillin 2017 FFHI SBH | viz detaily                        | 1 Příkazy                 | 10.08.2021                       |              |
|               |                             |                                                          |                                    |                           |                                  | ×            |
| ſ             |                             |                                                          |                                    |                           |                                  |              |
|               | Příkazce                    |                                                          | International Constantiation - Al- | 7110000001100000          |                                  |              |
|               | Označení hromadného příkazu |                                                          | Import platebního souboru          |                           |                                  |              |
|               | Typ příkazu                 |                                                          | SEPA platební příkaz               |                           |                                  |              |
|               | Kontrolní číslo transakce   |                                                          | ODDE KAOHO EXCEL                   |                           |                                  |              |
|               | Datum splatnosti            |                                                          | 10.08.2021                         |                           |                                  |              |
|               |                             |                                                          |                                    |                           |                                  |              |
|               |                             |                                                          |                                    |                           |                                  | ٩            |
|               |                             | Částka v měně Příjemce                                   | IE                                 | 3AN příjemce              | Ref. platby/Účel platby          |              |
|               | >                           | 0,06 EUR                                                 |                                    | F99 1000-0009-111 4 (200) | to the environment of the second | 0            |
|               |                             |                                                          |                                    | 1 Transakce/Částka        |                                  | 0,06 EUR     |
| Za            | hlungsdatei.xml - 1,71 KB   |                                                          |                                    | 1 Stav, 1 Počet transal   | cí/Částka                        | 0,06 EUR     |
|               |                             |                                                          |                                    |                           |                                  |              |
|               |                             |                                                          |                                    |                           |                                  |              |
|               |                             |                                                          |                                    | LEND                      | Podepsa                          | t pomocí App |